# Handleiding Open data platform KMI

U kan gratis data terugvinden op ons open data platform: <u>https://opendata.meteo.be/</u>

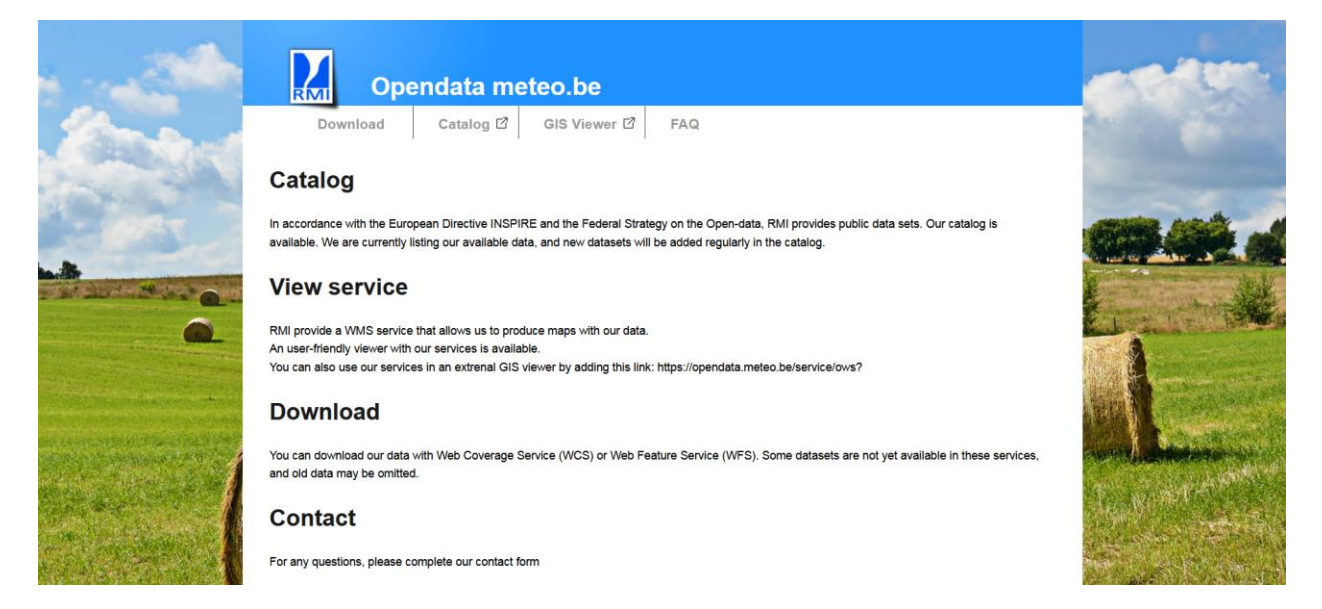

Klik bovenaan op **Download**.

Hierna verschijnt er een pagina waar u het gewenste **product** kan selecteren. In dit geval selecteert u daar 'Synoptic observations'.

| -          | Оре                                                      | endata meteo.be                                 |                              |                                                 | CRAW       |
|------------|----------------------------------------------------------|-------------------------------------------------|------------------------------|-------------------------------------------------|------------|
| Cort       | Download<br>Download                                     | Catalog 앱 GIS Viewer 앱                          | FAQ                          |                                                 |            |
| · Prod     | You can download our data<br>and old data may be omitted | with Web Coverage Service (WCS) or Web Fe<br>I. | ature Service (WFS). Some da | latasets are not yet available in these service | s,         |
| 0          | Product :<br>Layer :<br>Format :                         | Synop_data v<br>Select a format v               | v                            | Dataset metadata 🗹                              | La contra  |
|            | 1                                                        |                                                 |                              |                                                 |            |
|            | A LA MERINA                                              |                                                 |                              |                                                 | Les Walter |
| The second |                                                          |                                                 |                              |                                                 |            |

Het systeem laat vervolgens toe om twee datasets (te selecteren via layer) te downloaden:

1. **synop\_station**: om de code en locatie van de stations samen met de begin- en einddatum van de beschikbare gegevens per station te verkrijgen

2. synop\_data: om de eigenlijke waarnemingen van één of meerdere stations te downloaden.

Daarna dient u nog een formaat te selecteren waarin u de data wil verkrijgen. Wij raden u aan om hier voor **csv** te kiezen. Dit zal u toelaten de data nadien in excel te openen.

Vervolgens verschijnt er een kaart op het scherm.

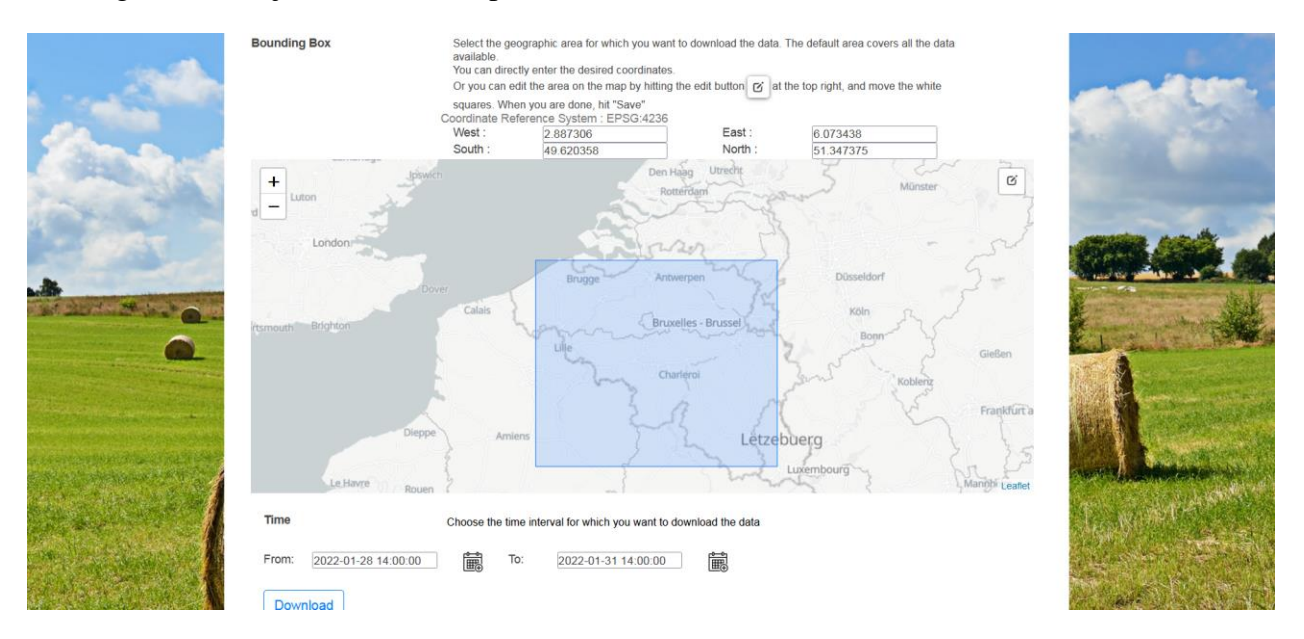

U kan met de **edit** knop rechts bovenaan de kaart de blauwe rechthoek aanpassen en het gewenste gebied waarvoor u data wenst selecteren. **Vergeet vervolgens zeker niet op save te klikken om het gebied vast te zetten.** U zal daarna de data kunnen downloaden van de stations die zich in de blauwe rechthoek bevinden. Om data specifiek voor 1 station te downloaden, kan u de stappen onder " 3. Download data van een specifiek station" terugvinden.

Onder de kaart kan u de **tijdsperiode** selecteren waarvoor u data wenst. Door op het kalendericoon te klikken, kan u de begin- en einddatum en het uur aanpassen.

Vervolgens klikt op **downloaden** en daarna krijgt u een csv bestand met daarin

- Ofwel de uurlijkse synoptische waarnemingen van de stations in het geselecteerd gebied (indien u synop\_data als layer selecteerde)
- Ofwel de code en locatie van de stations samen met de begin- en einddatum van de beschikbare gegevens per station (indien u synop\_stations als layer selecteerde)

## 1. openen van het 'SYNOP\_DATA.CSV' bestand in excel

## Open Excel. Klik op data en selecteer 'from text'

| File           | Но                  | ime In:    | sert Pag               | ge Layout              | Formulas         | Data        | Review       | View F | PDF Archite | ect 4 Creator |                    |                      |                      |             |                       |         |             |          |               |           |          |   |   |   |   | a 🕜 🗆 🗗 🖾 |
|----------------|---------------------|------------|------------------------|------------------------|------------------|-------------|--------------|--------|-------------|---------------|--------------------|----------------------|----------------------|-------------|-----------------------|---------|-------------|----------|---------------|-----------|----------|---|---|---|---|-----------|
| <b>A</b>       | 1                   | •          |                        |                        |                  | Di Connecti | ions ģ↓      | A Z    | Y J         | k Clear       |                    | -                    | =                    | <b>.</b>    | 12                    |         | •           |          | Show Detail   | 💾 Gegeven | sanalyse |   |   |   |   |           |
| From<br>Access | From<br>Web         | From F     | rom Other<br>Sources * | Existing<br>Connection | Refresh<br>All * | B Edit Link | s <b>X</b> ↓ | Sort   | Filter 3    | Advanced      | Text to<br>Columns | Remove<br>Duplicates | Data<br>Validation * | Consolidate | What-If<br>Analysis * | Group U | ngroup<br>* | Subtotal | 2 Pide Detail |           |          |   |   |   |   |           |
|                |                     | Get Extern | nal Data               |                        | 0                | Connections |              | So     | rt & Filter |               |                    |                      | Data Tools           | 5           | -                     |         | 0           | utline   | 5             | Analy:    | se       |   |   |   |   |           |
| -17            | * ( <sup>51</sup> * | Ψ          |                        |                        |                  |             |              |        |             |               |                    |                      |                      |             |                       |         |             |          |               |           |          |   |   |   |   |           |
|                | A1                  |            | <b>-</b> (n            | $f_{\infty}$           |                  |             |              |        |             |               |                    |                      |                      |             |                       |         |             |          |               |           |          |   |   |   |   | ~         |
| 1              | А                   | В          |                        | С                      | D                | E           | F            | G      | ł           | н             | 1                  | J                    | К                    | L           | M                     |         | N           | 0        | Р             | Q         | R        | S | Т | U | V | w         |
| 1              |                     |            |                        |                        |                  |             |              |        |             |               |                    |                      |                      |             |                       |         |             |          |               |           |          |   |   |   |   |           |
| 2              |                     |            |                        |                        |                  |             |              |        |             |               |                    |                      |                      |             |                       |         |             |          |               |           |          |   |   |   |   |           |
| 3              |                     |            |                        |                        |                  |             |              |        |             |               |                    |                      |                      |             |                       |         |             |          |               |           |          |   |   |   |   |           |

- 3. Selecteer daarna het csv bestand dat u net heeft gedownload
- 4. Selecteer 'delimited' en klik op volgende

| Text Import Wizard - Step 1 of 3                                                                                                    | ?              | $\times$ |
|----------------------------------------------------------------------------------------------------|----------------|----------|
| The Text Wizard has determined that your data is Fixed Width.                                                                                                    |                |          |
| If this is correct, choose Next, or choose the data type that best describes your data.                                                                                 |                |          |
| Original data type                                                                                                    |                |          |
| Choose the file type that best describes your data:                                                                                                    |                |          |
| Delimited - Characters such as commas or tabs separate each field.                                                                                                    |                |          |
| O Fixed width - Fields are aligned in columns with spaces between each field.                                                                                           |                |          |
|                                                                                                    |                |          |
| Start import at <u>r</u> ow: 1 File <u>o</u> rigin: 437 : OEM United States                                                                                             |                | $\sim$   |
|                                                                                                    |                |          |
|                                                                                                    |                |          |
| My data has headers.                                                                                                    |                |          |
|                                                                                                    |                |          |
| Preview of file C:\Users\veerledb\Downloads\synop_data.csv.                                                                                                    |                |          |
| 1 FID.the geom.code.timestamp.precip guantity.precip range.temp.temp min.temp max.t                                                                                     | emp gras       | ~        |
| 2 synop_data.6449.2022-02-12 09:00:00+00,POINT (50.454432 4.442053),6449,2022-02-12                                                                                     | T09:00:0       |          |
| 3 synop_data.6450.2022-02-12 09:00:00+00,POINT (51.191399 4.451755),6450,2022-02-12 4 synop_data_6451 2022-02-12 09:00:00+00 POINT (50 896391 4 526765) 6451 2022-02-12 | T09:00:0       |          |
| 5 synop data.6407.2022-02-12 09:00:00+00,POINT (51.200341 2.887306),6407,2022-02-12                                                                                     | T09:00:0       |          |
| 6synop_data.6490.2022-02-12 09:00:00+00,POINT (50.478615 5.909864),6490,2022-02-12                                                                                      | T09:00:0       | <b>~</b> |
| K                                                                                                    | >              |          |
|                                                                                                    |                |          |
| Cancel < Back Next >                                                                                                    | <u>F</u> inish |          |

### 5. Als delimiters selecteer je 'comma' en daarna klik je op volgende

| Text Import Wizard - Step 2 of 3                                                                                                    | ?                                         | × |
|----------------------------------------------------------------------------------------------------|-------------------------------------------|---|
| This screen lets you set the delimiters your data contains. You can see how your text is affected preview below.  Delimiters I Jab Semicolon Treat consecutive delimiters as one Commai Space Other: Data preview                                                                                                    | in the                                    |   |
| FID the_geom code<br>synop_data.6414.2003-08-01 07:00:00+00 POINT (50.90398 3.121692) 6414<br>synop_data.6414.2003-08-01 08:00:00+00 POINT (50.90398 3.121692) 6414<br>synop_data.6414.2003-08-01 09:00:00+00 POINT (50.90398 3.121692) 6414<br>synop_data.6414.2003-08-01 10:00:00+00 POINT (50.90398 3.121692) 6414 | times<br>2003-<br>2003-<br>2003-<br>2003- | ~ |
| Cancel < <u>B</u> ack <u>N</u> ext >                                                                                                    | <u>F</u> inisł                            | n |

6. In het volgende venster dien je te klikken op 'advanced':

| Text Import Wizard - Step 3 of 3                                                                                                    |                                                                                                    |                                                                                                    |                                                                                                    | ?                                                   | ×        |
|----------------------------------------------------------------------------------------------------|----------------------------------------------------------------------------------------------------|----------------------------------------------------------------------------------------------------|----------------------------------------------------------------------------------------------------|-----------------------------------------------------|----------|
| This screen lets you select each column<br>Column data format<br>© <u>G</u> eneral<br>○ <u>I</u> ext<br>○ <u>D</u> ate: MDY                                          | and set the Data Forma<br>'General' converts nur<br>values to text.                                                      | t.<br>meric values to numbers, dat<br><u>A</u> dvanced                                                                            | e values to dates, and all                                                                                                    | remaining                                           | 3        |
| Do not import column (skip)<br>Data greview                                                                                                    |                                                                                                    |                                                                                                    |                                                                                                    |                                                     |          |
| General<br>FID<br>synop_data.6449.2022-02-12<br>synop_data.6450.2022-02-12<br>synop_data.6451.2022-02-12<br>synop_data.6451.2022-02-12<br>synop_data.6490.2022-02-12 | Genera<br>the_g<br>09:00:00+00 POINT<br>09:00:00+00 POINT<br>09:00:00+00 POINT<br>09:00:00+00 POINT<br>09:00:00+00 POINT | al<br>com<br>(50.454432 4.442053)<br>(51.191399 4.451755)<br>(50.896391 4.526765)<br>(51.200341 2.887306)<br>(50.478615 5.909864) | GenerGeneral<br>code timestamp<br>6449 2022-02-12T09<br>6450 2022-02-12T09<br>6451 2022-02-12T09<br>6407 2022-02-12T09<br>6490 2022-02-12T09 | 9:00:00<br>9:00:00<br>9:00:00<br>9:00:00<br>9:00:00 | <b>^</b> |
|                                                                                                    | Cancel                                                                                                    | < <u>B</u> ack                                                                                                    | Next >                                                                                                    | <u>F</u> inish                                      |          |

7. Nadat je op 'advanced' hebt geklikt opent er een nieuw venster: 'advanced text import settings'. Het is héél belangrijk dat je daar de juiste instellingen kiest:

- Decimal separator: . (punt)
- Thousands separator: <geen>

| Text Import Wizard - Step 3 of 3<br>This screen lets you select each colu<br>Column data format | umn and set the Data Format.<br>'General' converts numeric values to numbers, dai<br>all remaining values to text.<br>Advanced | ? X                            | Advanced Text Import Settings       ? ×         Settings used to recognize numeric data |
|-------------------------------------------------------------------------------------------------|----------------------------------------------------------------------------------------------------|--------------------------------|-----------------------------------------------------------------------------------------|
| General<br>B <b>ID</b>                                                                          | General<br>the_geom                                                                                                    | GenerGener<br>code times ^     |                                                                                         |
| synop_data.6414.2003-08-0<br>synop_data.6414.2003-08-0                                          | 01 07:00:00+00 POINT (50.90398 3.12169)<br>01 08:00:00+00 POINT (50.90398 3.12169)                                             | 2) 6414 2003-<br>2) 6414 2003- |                                                                                         |
| synop_data.6414.2003-08-0                                                                       | 01 09:00:00+00 POINT (50.90398 3.12169)                                                                                        | 2) 6414 2003-                  |                                                                                         |
| synop_data.6414.2003-08-0                                                                       | 01 10:00:00+00 POINT (50.90398 3.12169)                                                                                        | 2) 6414 2003-                  |                                                                                         |
| <                                                                                               | Cancel < <u>B</u> ack Next                                                                                                    | > <u>F</u> inish               |                                                                                         |

- 8. Klik vervolgens op 'finish' en selecteer dan de cel waarin je data wil plakken (\$A\$1)
- 9. Je krijgt nu een tabel met daarin volgende kolommen:
  - FID: unieke identifier
  - the geom: latitude en longitude van het station (in decimale graden; volgens WGS84)
  - o code: synoptische code van het station
  - timestamp: tijd in universele tijd (UT) (in de winter: UT = lokale tijd 1u; in de zomer: UT = lokale tijd - 2u)
  - o precip\_quantity: hoeveelheid neerslag in mm
  - precip\_range: periode waarover PRECIP\_QUANTITY werd gemeten (1 = voorbije 6u; 2 = voorbije 12u; 4 = voorbije 24u)
  - Temp: luchttemperatuur op 1.5m in °C (uurlijks)
  - temp\_min: minimumtemperatuur tussen 18u UT (vorige dag) en 6u UT (huidige dag) in °C (1 waarde per dag)
  - temp\_max: maximumtemperatuur tussen 6u UT en 18u UT in °C (1 waarde per dag)
  - temp\_grass\_min: minimum temperatuur aan de grond (°C) om 6u UT en 9u UT
  - wind speed: gemiddelde windsnelheid van de laatste 10 minuten op 10m hoogte (uurlijks)
  - wind\_speed\_unit: eenheid waarin de windsnelheid is weergegeven
     0,1 = m/s of 3,4 = knopen
  - o wind\_direction: windrichting in graden (uurlijks)

- wind\_peak\_speed: maximale windstoten (m/s)
  - Waarde om 03u00 UT: maximum tussen 23u50-02u50 UT
  - Waarde om 06u00 UT: maximum tussen 23u50-05u50 UT
  - Waarde om 09u00 UT: maximum tussen 05u50-08u50 UT
  - Waarde om 12u00 UT: maximum tussen 05u50-11u50 UT
  - Waarde om 15u00 UT: maximum tussen 11u50-14u50 UT
  - Waarde om 18u00 UT: maximum tussen 11u50-17u50 UT
  - Waarde om 21u00 UT: maximum tussen 17u50-20u50 UT
  - Waarde om 00u00 UT: maximum tussen 17u50-23u50 UT
- humidity\_relative: relatieve luchtvochtigheid uitgedrukt in % (uurlijks)
- weather current: beschrijving van het huidig weertype (uurlijks) (zie <u>https://opendata.meteo.be/documentation/?dataset=synop&lang=nl</u>)
- o pressure: luchtdruk op zeeniveau (hPa) (uurlijks)
- o pressure\_station\_level: luchtdruk op stationsniveau (hPa) (uurlijks)
- sun\_duration\_24hours: zonneschijnduur (periode waarbij er meer dan 120W/m<sup>2</sup> in zonnestraling wordt gemeten) van de afgelopen 24u (in minuten) (1 waarde per dag)
- short\_wave\_from\_sky\_24hours: globale zonnestraling geïntegreerd over 24u (in J/m<sup>2</sup>).
- Cloudiness: gedeelte van de hemel bedekt door wolken (in octas)

### 2. openen van het 'SYNOP\_STATION.CSV' bestand in excel

- 1. Open Excel
- 2. Klik op data en selecteer 'from text'

| File | н           | ime Insert            | Page Lay | out Fo             | ormulas          | Data                                | Review              | View | PDF Arc       | hitect 4 Creato                | r                 |                        |                    |             |                       |           |              |                                       |           |          |   |   |   |   | ا ت (6 ھ | F 23 |
|------|-------------|-----------------------|----------|--------------------|------------------|-------------------------------------|---------------------|------|---------------|--------------------------------|-------------------|------------------------|--------------------|-------------|-----------------------|-----------|--------------|---------------------------------------|-----------|----------|---|---|---|---|----------|------|
| From | From<br>Web | From From Text Source | Other D  | isting<br>nections | Refresh<br>All * | Connect<br>Properti<br>Be Edit Link | tions 21<br>ties 21 | Sort | <b>Filter</b> | K Clear<br>Reapply<br>Advanced | Text to<br>Column | Remove<br>s Duplicates | Data<br>Validation | Consolidate | What-If<br>Analysis * | Group Ung | group Subtot | ♥클 Show Detail<br>"∃ Hide Detail<br>I | 🔚 Gegever | sanalyse |   |   |   |   |          |      |
|      |             | Get External D        | ata      |                    | Co               | onnections                          |                     |      | Sort & Filt   | er                             |                   |                        | Data Too           | s           |                       |           | Outline      | 5                                     | Analy     | se       |   |   |   |   |          |      |
| . 9  | + (°1 +     | Ŧ                     |          |                    |                  |                                     |                     |      |               |                                |                   |                        |                    |             |                       |           |              |                                       |           |          |   |   |   |   |          |      |
|      | A1          | • (                   |          | f.«                |                  |                                     |                     |      |               |                                |                   |                        |                    |             |                       |           |              |                                       |           |          |   |   |   |   |          | ~    |
|      | А           | В                     | С        | D                  |                  | E                                   | F                   | G    |               | Н                              | 1                 | J                      | К                  | L           | M                     | N         | 0            | Р                                     | Q         | R        | S | Т | U | V | W        | -    |
| 1    |             |                       |          |                    |                  |                                     |                     |      |               |                                |                   |                        |                    |             |                       |           |              |                                       |           |          |   |   |   |   |          |      |
| 2    |             |                       |          |                    |                  |                                     |                     |      |               |                                |                   |                        |                    |             |                       |           |              |                                       |           |          |   |   |   |   |          | -    |

- 3. Selecteer daarna het csv bestand dat u net heeft gedownload
- 4. Selecteer 'delimited' en klik op volgende

| Text Import Wizard - Step 1 of 3                                                        |
|-----------------------------------------------------------------------------------------|
| The Text Wizard has determined that your data is Fixed Width.                           |
| If this is correct, choose Next, or choose the data type that best describes your data. |
| Original data type                                                                      |
| Choose the file type that best describes your data:                                     |
| Delimited - Characters such as commas or tabs separate each field.                      |
| Fixed width - Fields are aligned in columns with spaces between each field.             |
|                                                                                         |
| Start import at row: 1 File origin: 437 : OEM United States                             |
|                                                                                         |
|                                                                                         |
|                                                                                         |
| Preview of file C:\Users\veerledb.WINAPPS\Downloads\synop_station(1).csv.               |
| 1 FID, code, the geom, altitude, name, date begin, date end                             |
| 2 Synop_station.6459.2002-05-22 00:00:00+00,6459,POINT (50.581913 4.689214),159.2,EH    |
| 4 synop_station.6449.1962-01-01 00:00:00+00,6449,POINT (50.454432 4.442053),192,GOSS    |
| 5 synop_station.6450.1952-01-01 00:00:00+00,6450,POINT (51.191399 4.451755),14,DEURN    |
| 6 Synop station.6464.2002-02-14 01:00:00+00.6464.POINT (51.221395 5.027247).21.5.RET    |
| ۹. III P                                                                                |
|                                                                                         |
| Cancel < Back <u>N</u> ext > <u>Einish</u>                                              |
|                                                                                         |

### 5. Als delimiters selecteer je 'comma' en daarna klik je op volgende

| Text Import Wizard - Step 2 of 3                                                                                                    |                                                                   |                                                         |                                                  | ?                                                        | ×                                      |
|----------------------------------------------------------------------------------------------------|-------------------------------------------------------------------|---------------------------------------------------------|--------------------------------------------------|----------------------------------------------------------|----------------------------------------|
| This screen lets you set the delimiters your dat<br>preview below.  Delimiters  I ab Semicolon Space Other:  Data preview                           | a contains. You<br>elimiters as one                               | can see how y                                           | our text is aff                                  | ected in th                                              | e                                      |
| FID<br>synop_data.6414.2003-08-01 07:00<br>synop_data.6414.2003-08-01 08:00<br>synop_data.6414.2003-08-01 09:00<br>synop_data.6414.2003-08-01 10:00 | the_g<br>00+00 POINT<br>00+00 POINT<br>00+00 POINT<br>00+00 POINT | eom<br>(50.90398<br>(50.90398<br>(50.90398<br>(50.90398 | 3.121692)<br>3.121692)<br>3.121692)<br>3.121692) | code tin<br>6414 200<br>6414 200<br>6414 200<br>6414 200 | nes ^<br>03-<br>03-<br>03-<br>03-<br>> |
|                                                                                                    | Cancel                                                            | < <u>B</u> ack                                          | <u>N</u> ext >                                   | <u> </u>                                                 | inish                                  |

6. In het volgende venster dien je te klikken op 'advanced':

| Text Import Wizard - Step 3 of 3                                                                                                    |                                                                                                    |                                                                                             |                                                                                                    | ?                                                                            | ×        |
|----------------------------------------------------------------------------------------------------|----------------------------------------------------------------------------------------------------|---------------------------------------------------------------------------------------------|----------------------------------------------------------------------------------------------------|------------------------------------------------------------------------------|----------|
| This screen lets you select each column<br>Column data format<br>© General<br>○ Text<br>○ Date: MDY<br>○ Do not import column (skip)                      | and set the Data Format.<br>'General' converts numeric va<br>values to text.                                                                    | lues to numbers, date                                                                       | e values to dates, a                                                                                     | nd all remainin                                                              | g        |
| Data <u>p</u> review                                                                                                    |                                                                                                    |                                                                                             |                                                                                                    |                                                                              | -        |
| General                                                                                                    | General                                                                                                    |                                                                                             | GenerGeneral                                                                                             |                                                                              | -        |
| FID<br>synop_data.6449.2022-02-12<br>synop_data.6450.2022-02-12<br>synop_data.6451.2022-02-12<br>synop_data.6451.2022-02-12<br>synop_data.6490.2022-02-12 | the geom<br>09:00:00+00 POINT (50.4<br>09:00:00+00 POINT (51.1<br>09:00:00+00 POINT (50.8<br>09:00:00+00 POINT (51.2<br>09:00:00+00 POINT (50.4 | 54432 4.442053)<br>91399 4.451755)<br>96391 4.526765)<br>00341 2.887306)<br>78615 5.909864) | code timestamp<br>6449 2022-02-1<br>6450 2022-02-1<br>6451 2022-02-1<br>6407 2022-02-1<br>6490 2022-02-1 | 0<br>L2T09:00:00<br>L2T09:00:00<br>L2T09:00:00<br>L2T09:00:00<br>L2T09:00:00 | <b>^</b> |
| <                                                                                                    |                                                                                                    |                                                                                             |                                                                                                    | >                                                                            |          |
|                                                                                                    |                                                                                                    |                                                                                             |                                                                                                    |                                                                              |          |

7. Nadat je op 'advanced' hebt geklikt opent er een nieuw venster: 'advanced text import settings'. Het is héél belangrijk dat je daar de juiste instellingen kiest:

- Decimal separator: .
- Thousands separator: <geen>

| lext Import Wizard - Step 3 of 3                                                                                                    |                                                                                                    |                                                                | ? ×                                | Advanced T                                                                     | ext Import Settings                                                                                                    | ?                                                      | ×                                |
|----------------------------------------------------------------------------------------------------|----------------------------------------------------------------------------------------------------|----------------------------------------------------------------|------------------------------------|--------------------------------------------------------------------------------|----------------------------------------------------------------------------------------------------|--------------------------------------------------------|----------------------------------|
| ihis screen lets you select each colu<br>Column data format<br>© <u>G</u> eneral<br><u>T</u> ext<br><u>D</u> ate: <u>MDY</u><br><u>D</u> o not <u>i</u> mport column (skip) | imn and set the Data Format.<br>'General' converts numeric values<br>all remaining values to text.<br>Ad | to numbers, date value<br>vanced                               | s to dates, and                    | Settings user<br>Decimal set<br>Thousands<br>Note: Num<br>settings sp<br>Reset | d to recognize numeric da<br>parator:<br>s separator:<br>bers will be displayed usin<br>ecified in the Regional Se<br>Trailing minus fo<br>OK | ng the numer<br>ttings contro<br>or negative nu<br>Car | ric<br>I panel<br>umbers<br>ncel |
| Data <u>p</u> review                                                                                                    |                                                                                                    |                                                                |                                    |                                                                                |                                                                                                    |                                                        | -                                |
| General                                                                                                    | General                                                                                                  | Gen                                                            | erGener                            |                                                                                |                                                                                                    |                                                        |                                  |
| ETD.                                                                                                    | the_geom                                                                                                 | cod                                                            | e times ^                          |                                                                                |                                                                                                    |                                                        |                                  |
| 210                                                                                                    | 1 07:00:00+00 POINT (50.90                                                                               | 0398 3.121692) 641                                             | 4 2003-                            |                                                                                |                                                                                                    |                                                        |                                  |
| synop_data.6414.2003-08-0                                                                                                    |                                                                                                    |                                                                |                                    |                                                                                |                                                                                                    |                                                        |                                  |
| synop_data.6414.2003-08-0<br>synop_data.6414.2003-08-0                                                                                                    | 1 08:00:00+00 POINT (50.90                                                                               | 0398 3.121692) 641                                             | 4 2003-                            |                                                                                |                                                                                                    |                                                        |                                  |
| riD<br>synop_data.6414.2003-08-0<br>synop_data.6414.2003-08-0<br>synop_data.6414.2003-08-0                                                                                  | 01 08:00:00+00 POINT (50.90<br>1 09:00:00+00 POINT (50.90                                                | 0398 3.121692) 641<br>0398 3.121692) 641                       | 4 2003-<br>4 2003-                 |                                                                                |                                                                                                    |                                                        |                                  |
| synop_data.6414.2003-08-0<br>synop_data.6414.2003-08-0<br>synop_data.6414.2003-08-0<br>synop_data.6414.2003-08-0<br>synop_data.6414.2003-08-0                               | 01 08:00:00+00 POINT (50.9)<br>01 09:00:00+00 POINT (50.9)<br>01 10:00:00+00 POINT (50.9)                | 0398 3.121692) 641<br>0398 3.121692) 641<br>0398 3.121692) 641 | 4 2003-<br>4 2003-<br>4 2003- 🗸    |                                                                                |                                                                                                    |                                                        |                                  |
| synop_data.6414.2003-08-0<br>synop_data.6414.2003-08-0<br>synop_data.6414.2003-08-0<br>synop_data.6414.2003-08-0<br>synop_data.6414.2003-08-0                               | 01 08:00:00+00 POINT (50.9)<br>01 09:00:00+00 POINT (50.9)<br>01 10:00:00+00 POINT (50.9)                | 0398 3.121692) 641<br>0398 3.121692) 641<br>0398 3.121692) 641 | 4 2003-<br>4 2003-<br>4 2003-<br>> |                                                                                |                                                                                                    |                                                        |                                  |

- 8. Klik vervolgens op finish en selecteer dan de cel waarin je data wil plakken (\$A\$1)
- 9. Je krijgt nu een overzicht in tabelvorm met daarin volgende informatie:
  - FID: Identifier van het station
  - Code: code van het synoptisch station
  - the\_geom: latitude en longitude van het station (in decimale graden; volgens WGS84)
  - altitude: hoogte van het station
  - name: naam van het station
  - date\_begin, date\_end: begin en eventuele einddatum van de beschikbare gegevens per station

#### 3. Download data van een specifiek station

Indien u data van een specifiek station wil downloaden, kan u de coördinaten van het station opzoeken en vervolgens ingeven boven de kaart:

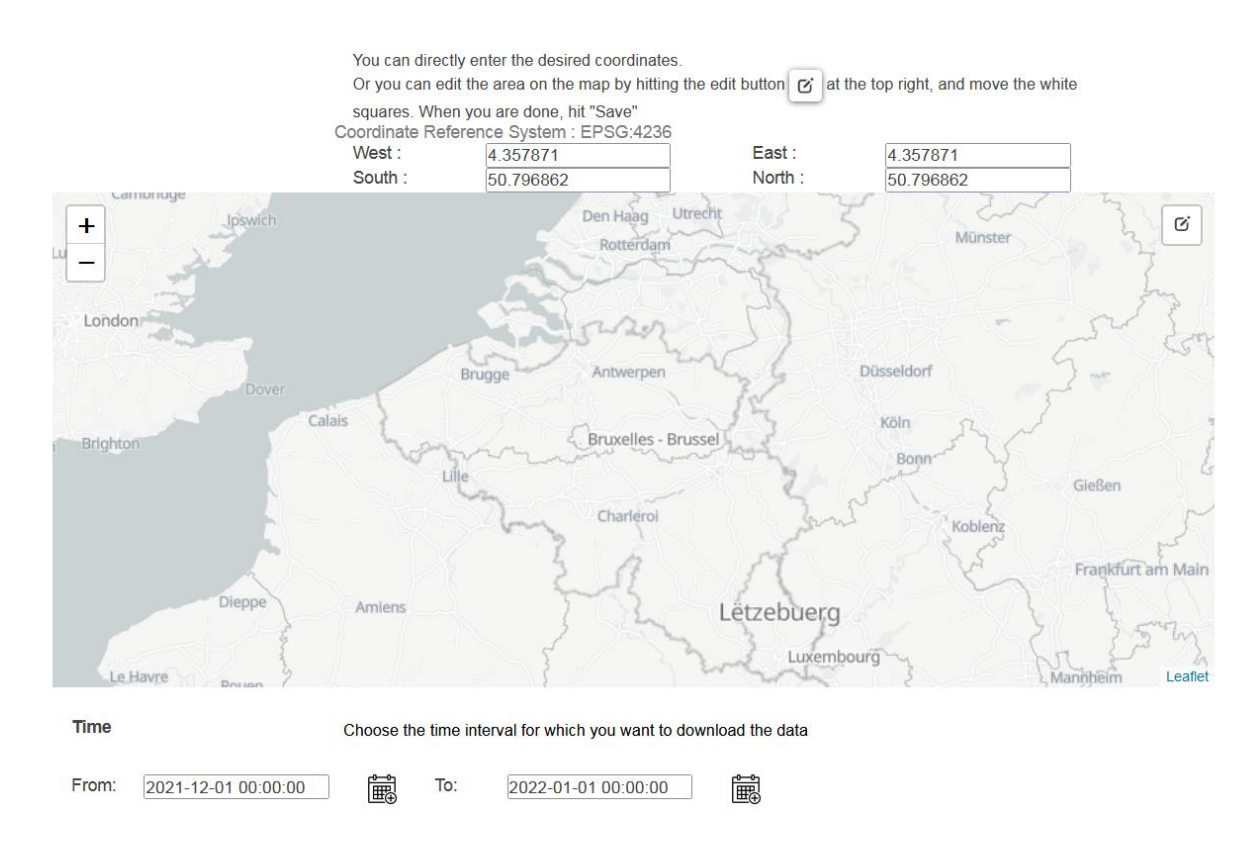

Hieronder volgt de huidige lijst van beschikbare stations en hun coördinaten (op datum van 15/2/2022).

| NAAM STATION         | SYNOP CODE | GEOGRAFISCHE COORDINATEN   |
|----------------------|------------|----------------------------|
|                      |            | (WGS84)                    |
| ERNAGE               | 6459       | POINT (50.581913 4.689214) |
| ZAVENTEM/MELSBROEK   | 6451       | POINT (50.896391 4.526765) |
| GOSSELIES            | 6449       | POINT (50.454432 4.442053) |
| DEURNE               | 6450       | POINT (51.191399 4.451755) |
| RETIE                | 6464       | POINT (51.221395 5.027247) |
| HUMAIN               | 6472       | POINT (50.193663 5.255236) |
| MONT RIGI            | 6494       | POINT (50.510779 6.073438) |
| BUZENOL              | 6484       | POINT (49.620358 5.587229) |
| SPA (AERODROME)      | 6490       | POINT (50.478615 5.909864) |
| SAINT-HUBERT         | 6476       | POINT (50.038875 5.403753) |
| BEITEM               | 6414       | POINT (50.90398 3.121692)  |
| ZEEBRUGGE            | 6418       | POINT (51.347375 3.201846) |
| STABROEK             | 6438       | POINT (51.324802 4.363798) |
| UCCLE-UKKEL          | 6447       | POINT (50.796862 4.357871) |
| DIEPENBEEK           | 6477       | POINT (50.915458 5.450296) |
| BIERSET              | 6478       | POINT (50.645282 5.458738) |
| SINT-KATELIJNE-WAVER | 6439       | POINT (51.075125 4.524608) |
| MIDDELKERKE          | 6407       | POINT (51.200341 2.887306) |
| MELLE                | 6434       | POINT (50.980293 3.816003) |
| UCCLE-UKKEL (FERME)  | 6447       | POINT (50.796664 4.357875) |
| DOURBES              | 6455       | POINT (50.095445 4.59459)  |

Tabel: Naam van het station met de overeenkomstige geografische coördinaten

#### Indien u bijvoorbeeld de data van Ukkel wil downloaden geeft u volgende coördinaten in:

- West: 4.357871 (longitude)
- **East:** 4.357871 (longitude)
- South: 50.796862 (latitude)
- North: 50.796862 (latitude)

#### **Opmerkingen**:

- de coördinaten voor 'East' en 'West' moeten dezelfde zijn
- de coördinaten voor 'South en 'North' moeten dezelfde zijn
- het is belangrijk de coördinaten exact over te typen, met evenveel cijfers na de komma!

Vervolgens klikt op **downloaden** en daarna krijgt u een csv bestand met daarin de uurlijkse synoptische waarnemingen van Ukkel (in het geval van bovenstaand voorbeeld voor de periode van 1/12/2021 tot 1/1/2022).

Meer informatie in verband met de verschillende parameters kan u via volgende links terugvinden:

https://opendata.meteo.be/documentation/?dataset=synop

https://opendata.meteo.be/geonetwork/srv/eng/catalog.search#/metadata/RMI\_DATASET\_SYN OP